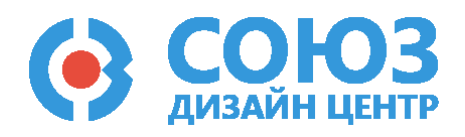

# Методика программирования и настройки микросхемы

Версия 2.0

# 5400ТР035 (ПАИС)

# Оглавление

| Приложение Б                                                      | 2  |
|-------------------------------------------------------------------|----|
| Руководство пользователя по программированию микросхемы 5400ТР035 | 2  |
| Электрическая схема отладочной платы КФЦС.441461.279              |    |
| Описание DCSProg-6                                                | 5  |
| Меню «Микросхема»                                                 | 6  |
| Программирование микросхемы в режиме SOFT                         | 6  |
| Программирование микросхемы в режиме HARD                         | 8  |
| Настройка ИОН                                                     | 10 |
| Меню «Мультиплексор»                                              | 11 |
| Обновление программного обеспечения                               | 12 |
| Ошибки и их решение                                               | 13 |
| Программирование микросхемы без отладочного комплекта             | 17 |
| Лист регистрации изменений                                        | 19 |

# Приложение Б

### Руководство пользователя по программированию микросхемы 5400ТР035

# Состав отладочного комплекта КФЦС.441461.280 для микросхемы 5400ТР035:

- отладочная плата КФЦС.441461.279;
- USB-кабель для подключения отладочной платы к ПК;
- блок питания.

### Описание отладочной платы

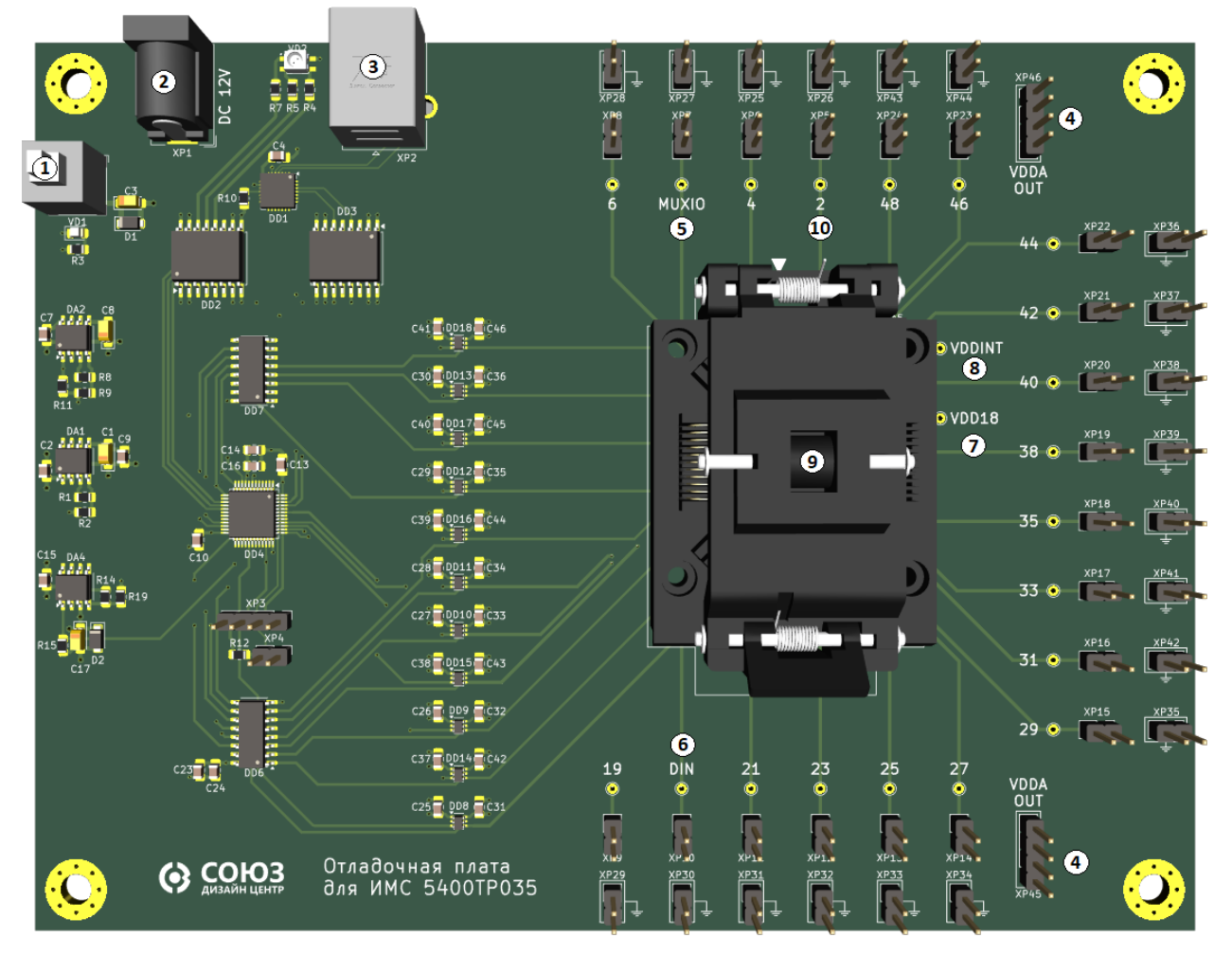

Рисунок 1. Отладочная плата КФЦС.441461.279

- 1 (К1): Кнопка включения питания.
- 2 (ХР1): Разъём блока питания для подачи напряжения на плату.
- 3 (ХР2): Разъём для подключения платы к ПК.
- 4 (VDDA OUT): Вывод аналогового питания.
- 5 (MUXIO): Вывод мультиплексора.
- 6 (DIN): Вход для подачи импульсов чоппер-стабилизации.
- 7 (VDD18): Вывод для контроля питания триггеров ОЗУ.
- 8 (VDDINT): Вывод для контроля внутреннего питания микросхемы.
- 9 (DA5): Контактирующие устройство для установки микросхемы.
- 10 **(2 ... 48)**: Выводы микросхемы.

Электрическая схема отладочной платы КФЦС.441461.279

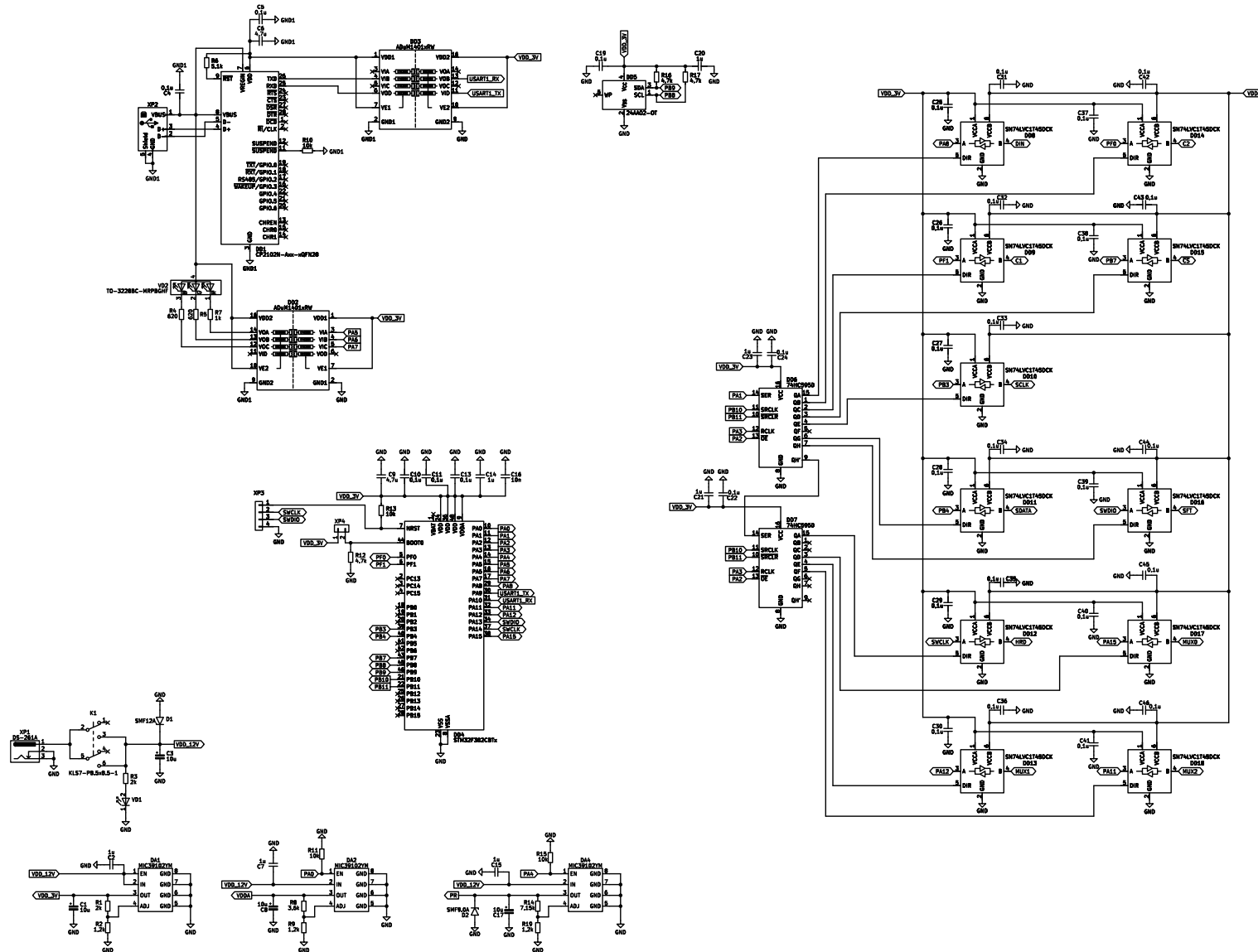

Рисунок 2. Электрическая схема отладочной платы КФЦС.441461.279

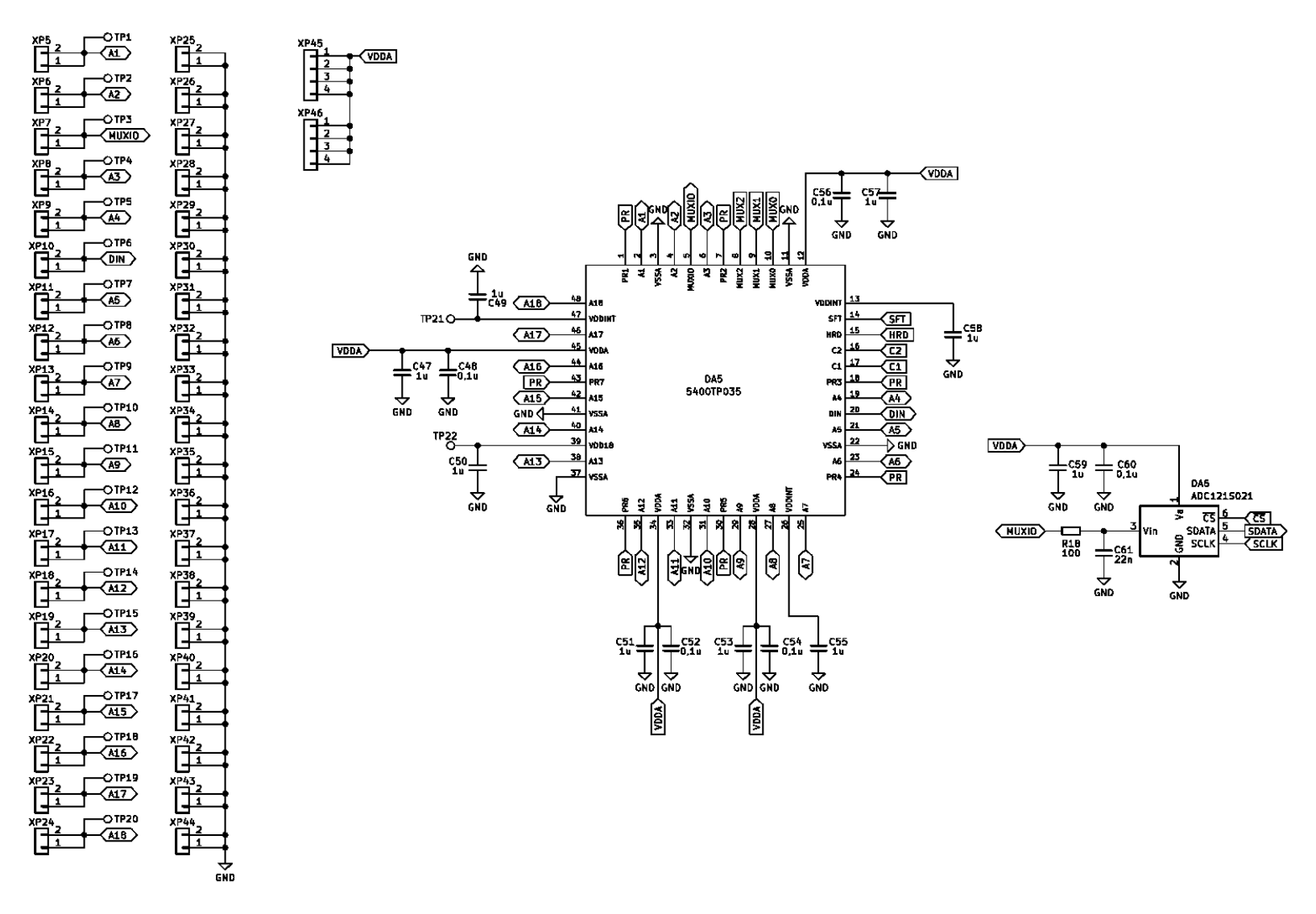

Рисунок 3. Электрическая схема отладочной платы КФЦС.441461.279 (продолжение)

# Описание DCSProg-6

Программное обеспечение DCSProg-6 предназначено для программирования микросхемы.

Загрузить архив DCSProg-6 можно с сайта компании https://dcsoyuz.ru (раздел «Программное обеспечение»). Доступ к разделу «Программное обеспечение» предоставляется по запросу на электронную почту support@dcsoyuz.ru.

При распаковке архива используйте пути, содержащие только латинские буквы, цифры и символы, безопасные для файловых систем (например, C:\path\to\directory).

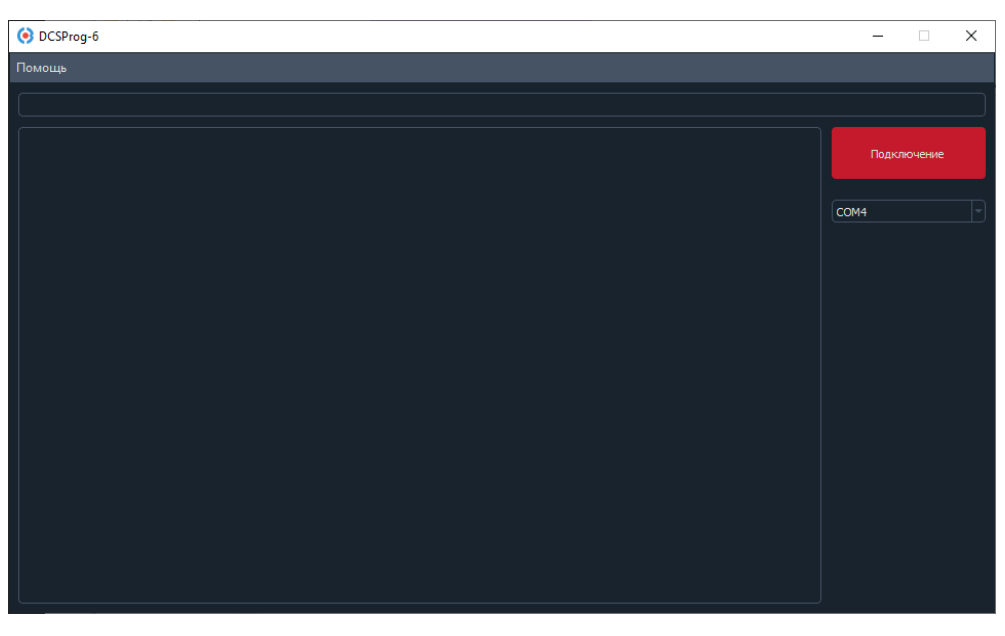

Рисунок 4. Внешний вид ПО при первом запуске

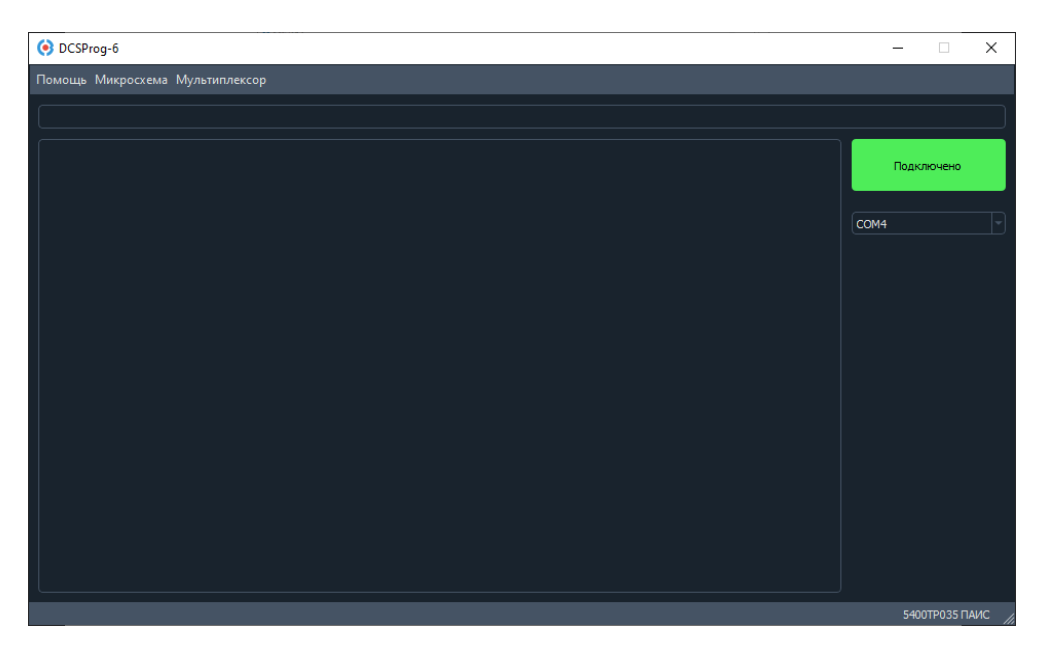

Рисунок 5. Внешний вид ПО при активном подключении отладочной платы

#### Меню «Микросхема»

| OCSProg-6                             | -    |           | ×      |
|---------------------------------------|------|-----------|--------|
| Помощь <mark>Микросхема</mark> Мульти |      |           |        |
| Загрузить файл                        |      |           |        |
| Прошить ОЗУ                           |      |           |        |
| Прожечь ПЗУ                           | Deeu |           |        |
| Режим HARD                            | ПОДК | ючено     |        |
| Подобрать ИОН = 1 В                   |      |           |        |
|                                       | COM4 |           |        |
|                                       |      |           |        |
|                                       |      |           |        |
|                                       |      |           |        |
|                                       |      |           |        |
|                                       |      |           |        |
|                                       |      |           |        |
|                                       |      |           |        |
|                                       |      |           |        |
|                                       |      |           |        |
|                                       |      |           |        |
|                                       |      |           |        |
|                                       |      |           |        |
|                                       |      |           |        |
|                                       |      |           |        |
|                                       |      |           |        |
|                                       | 540  | JTP035 П/ | аис // |

Рисунок 6. Меню программы «Микросхема»

«Загрузить файл» – выбор конфигурационного файла для последующей загрузки в энергозависимую или энергонезависимую память.

«Прошить ОЗУ» – запись в энергозависимую память (режим SOFT).

«Прожечь ПЗУ» – запись в энергонезависимую память (режим HARD).

«Режим HARD» - переключение режима работы микросхемы в «HARD».

«Подобрать ИОН = 1В» – подборка кода для настройки напряжения ИОНа.

# Программирование микросхемы в режиме SOFT

- 1. Сформируйте конфигурационный файл с расширением .txt.
- 2. Нажмите «Микросхема» «Загрузить файл» и выберите нужный файл в открывшемся окне.

| 📀 DCSPi | rog-6                 |  | -    |          | ×      |
|---------|-----------------------|--|------|----------|--------|
| Помощь  | Микросхема Мультиплек |  |      |          |        |
|         | Загрузить файл        |  |      |          |        |
|         | Прошить ОЗУ           |  | _    |          |        |
|         | Прожечь ПЗУ           |  | Door |          |        |
|         | Режим HARD            |  | ПОДК | лючено   |        |
|         | Подобрать ИОН = 1 В   |  |      |          |        |
|         |                       |  | COM4 |          | -      |
|         |                       |  |      |          |        |
|         |                       |  |      |          |        |
|         |                       |  |      |          |        |
|         |                       |  |      |          |        |
|         |                       |  |      |          |        |
|         |                       |  |      |          |        |
|         |                       |  |      |          |        |
|         |                       |  |      |          |        |
|         |                       |  |      |          |        |
|         |                       |  |      |          |        |
|         |                       |  |      |          |        |
|         |                       |  |      |          |        |
|         |                       |  |      |          |        |
|         |                       |  |      |          |        |
|         |                       |  |      |          |        |
|         |                       |  | 540  | отроз5 П | АИС // |

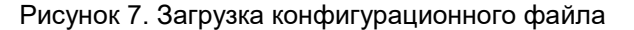

После успешного добавления в окне DCSProg отобразится путь к выбранному файлу и контрольная сумма входного файла.

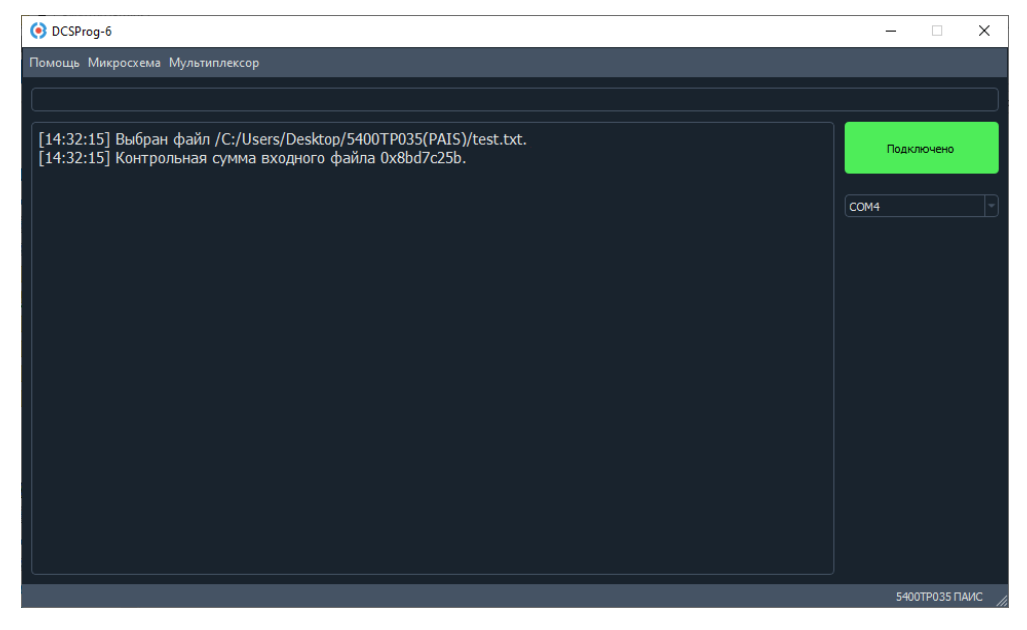

Рисунок 8. Сообщение что файл выбран

3. Далее нажмите «Микросхема» – «Прошить ОЗУ».

| 🔶 DCSP | rog-6                 | -    |           | ×    |
|--------|-----------------------|------|-----------|------|
| Помощь | Микросхема Мультиплек |      |           |      |
|        | Загрузить файл        |      |           |      |
|        | Прошить ОЗУ           |      |           |      |
|        | Прожечь ПЗУ           |      |           |      |
|        | Режим HARD            | Подк | лючено    |      |
|        | Подобрать ИОН = 1 В   |      |           |      |
|        |                       | COM4 |           |      |
|        |                       |      |           |      |
|        |                       |      |           |      |
|        |                       |      |           |      |
|        |                       |      |           |      |
|        |                       |      |           |      |
|        |                       |      |           |      |
|        |                       |      |           |      |
|        |                       |      |           |      |
|        |                       |      |           |      |
|        |                       |      |           |      |
|        |                       |      |           |      |
|        |                       |      |           |      |
|        |                       |      |           |      |
|        |                       |      |           |      |
|        |                       |      |           |      |
|        |                       |      | ОТРОЗ5 ПА | ис , |

Рисунок 9. Запись в ОЗУ

После успешного программирования в DCSProg появится сообщение «Микросхема ПАИС запрограммирована в ОЗУ».

| OCSProg-6                                                                                                    | -       |          | × |  |  |  |
|----------------------------------------------------------------------------------------------------|---------|----------|---|--|--|--|
| Помощь Микросхема Мультиплексор                                                                                                    |         |          |   |  |  |  |
| 100%                                                                                                    |         |          |   |  |  |  |
| [14:32:15] Выбран файл /C:/Users/Alhussein/Desktop/MyFiles/5400TP035(PAIS)/test.txt.<br>[14:32:15] Контрольная сумма входного файла 0x8bd7c25b.<br>[14:40:7] Микросхема ПАИС запрограммирована в ОЗУ. | Подклис |          |   |  |  |  |
|                                                                                                    | 5400T   | Р035 ПАИ | с |  |  |  |

Рисунок 10. Сообщение о успешном программировании

# Программирование микросхемы в режиме HARD

- 1. Сформируйте конфигурационный файл с расширением .txt.
- 2. Нажмите «Микросхема» «Загрузить файл» и выберите нужный файл в открывшемся окне.

| OCSProg-6                                                                                                    | -    |             | $\times$ |
|----------------------------------------------------------------------------------------------------|------|-------------|----------|
| Помощь Микросхема Мультиплексор                                                                                               |      |             |          |
|                                                                                                    |      |             |          |
| [14:32:15] Выбран файл /C:/Users/Desktop/5400TP035(PAIS)/test.txt.<br>[14:32:15] Контрольная сумма входного файла 0x8bd7c25b. | Πα   | одключено   |          |
|                                                                                                    | COM4 |             |          |
|                                                                                                    |      |             |          |
|                                                                                                    |      |             |          |
|                                                                                                    |      |             |          |
|                                                                                                    |      |             |          |
|                                                                                                    |      |             |          |
|                                                                                                    |      |             |          |
|                                                                                                    |      |             |          |
|                                                                                                    |      |             |          |
|                                                                                                    |      |             |          |
|                                                                                                    |      |             |          |
|                                                                                                    | 5    | 5400TP035 П | АИС //   |

Рисунок 11. Сообщение что файл выбран

3. Далее нажмите «Микросхема» – «Прожечь ПЗУ».

| 🧿 DCSP | rog-6                    |  | -      |           | $\times$ |
|--------|--------------------------|--|--------|-----------|----------|
| Помощь | Микросхема Мультиплексор |  |        |           |          |
|        | Загрузить файл           |  |        |           |          |
|        | Прошить ОЗУ              |  |        |           |          |
|        | Прожечь ПЗУ              |  | Dearca |           |          |
|        | Режим HARD               |  | Подкл  | очено     |          |
|        | Подобрать ИОН = 1 В      |  |        |           |          |
|        |                          |  | COM4   |           |          |
|        |                          |  |        |           |          |
|        |                          |  |        |           |          |
|        |                          |  |        |           |          |
|        |                          |  |        |           |          |
|        |                          |  |        |           |          |
|        |                          |  |        |           |          |
|        |                          |  |        |           |          |
|        |                          |  |        |           |          |
|        |                          |  |        |           |          |
|        |                          |  |        |           |          |
|        |                          |  |        |           |          |
|        |                          |  |        |           |          |
|        |                          |  |        |           |          |
|        |                          |  |        |           |          |
|        |                          |  | 54001  | TP035 FTA | ис       |
|        |                          |  | 0.001  |           |          |

Рисунок 12. Запись в ПЗУ

После успешного программирования в DCSProg появится сообщение «Микросхема ПАИС запрограммирована в ПЗУ».

| OCSProg-6                                                                                                    | -     |             | ×     |
|----------------------------------------------------------------------------------------------------|-------|-------------|-------|
| Помощь Микросхема Мультиплексор                                                                                                    |       |             |       |
| 100%                                                                                                    |       |             |       |
| <ul> <li>[16:54:6] Выбран файл /C:/Users/5400ТР035(PAIS)/test.txt.</li> <li>[16:54:6] Контрольная сумма входного файла 0x8bd7c25b.</li> <li>[16:54:33] Прожиг части 2 конфигурационной последовательности пропущен.</li> <li>[16:54:33] Прожиг части 2 конфигурационной последовательности пропущен.</li> <li>[16:54:33] Прожиг части 3 конфигурационной последовательности пропущен.</li> <li>[16:54:33] Прожиг части 4 конфигурационной последовательности пропущен.</li> <li>[16:54:33] Прожиг части 5 конфигурационной последовательности пропущен.</li> <li>[16:54:33] Прожиг части 5 конфигурационной последовательности пропущен.</li> <li>[16:54:33] Прожиг части 5 конфигурационной последовательности пропущен.</li> <li>[16:54:33] Прожиг части 6 конфигурационной последовательности пропущен.</li> <li>[16:54:33] Прожиг части 7 конфигурационной последовательности пропущен.</li> <li>[16:54:33] Прожиг части 9 конфигурационной последовательности пропущен.</li> <li>[16:54:33] Прожиг части 7 конфигурационной последовательности пропущен.</li> <li>[16:54:33] Прожиг части 7 конфигурационной последовательности пропущен.</li> <li>[16:54:33] Прожиг части 7 конфигурационной последовательности пропущен.</li> <li>[16:54:33] Прожиг части 7 конфигурационной последовательности пропущен.</li> <li>[16:54:33] Прожиг части 7 конфигурационной последовательности пропущен.</li> <li>[16:54:33] Прожиг части 7 конфигурационной последовательности пропущен.</li> <li>[16:54:33] Прожиг части 10 конфигурационной последовательности пропущен.</li> <li>[16:54:33] Прожиг части 10 конфигурационной последовательности пропущен.</li> <li>[16:54:33] Прожиг части 10 конфигурационной последовательности пропущен.</li> <li>[16:54:33] Микросхема ПАИС запрограммирована в ПЗУ.</li> </ul> | Ссом4 | цключено    |       |
|                                                                                                    |       | 5400TP035 П | АИС / |

Рисунок 13. Сообщение о успешном программировании

**Примечание:** загрузка конфигурационной последовательности в ПЗУ разбивается на 10 частей и выполняется последовательно (см. пункт «<u>Программирование микросхемы без отладочного</u> комплекта», стр.18), поэтому части, в которых отсутствуют ключи для прожига, пропускаются.

#### Настройка ИОН

Для настройки напряжения ИОН предусмотрена функция «Подобрать ИОН = 1В».

| 📀 DCSProg-6       |            |      | -     |          | ×    |
|-------------------|------------|------|-------|----------|------|
| Помощь Микросхема | Мультиплек |      |       |          |      |
| Загрузить фа      | йл         | 100% |       |          |      |
| Прошить ОЗ        | у          |      |       |          |      |
| Прожечь ПЗ        |            |      | Полка | ючено    |      |
| Режим HARD        | )          |      |       |          |      |
| Подобрать И       | OH = 1 B   |      |       |          |      |
|                   |            |      | COM4  |          |      |
|                   |            |      |       |          |      |
|                   |            |      |       |          |      |
|                   |            |      |       |          |      |
|                   |            |      |       |          |      |
|                   |            |      |       |          |      |
|                   |            |      |       |          |      |
|                   |            |      |       |          |      |
|                   |            |      |       |          |      |
|                   |            |      |       |          |      |
|                   |            |      |       |          |      |
|                   |            |      |       |          |      |
|                   |            |      |       |          |      |
|                   |            |      |       |          |      |
|                   |            |      |       |          |      |
|                   |            |      | 5400  | ПР035 ПА | ис 🎵 |

Рисунок 14. Подбор напряжения ИОН = 1В

После проведения необходимых расчетов будет подобраны ключи для настройки напряжения ИОН равного 1 В.

| OCSProg-6                                                                                                    | _   |          | ×                |
|----------------------------------------------------------------------------------------------------|-----|----------|------------------|
| Помощь Микросхема Мультиплексор                                                                                                    |     |          |                  |
| 100%                                                                                                    |     |          |                  |
| <ul> <li>[10:37:15] Программирование для измерения ненастроенного ИОН</li> <li>[10:37:39] Измерение ненастроенного ИОН составляет 1.0107 В.</li> <li>[10:37:39] Расчёт битов настроенного ИОН</li> <li>[10:37:39] Программирование для измерения рассчитанного ИОН</li> <li>[10:38:4] Измерение рассчитанного ИОН</li> <li>[10:38:4] Значение рассчитанного ИОН составляет 1.0002 В.</li> <li>[10:38:4] Настройка ИОН на 1 В соответствует битам (29636).</li> <li>[10:38:4] Завершён подбор кода для настройки ИОН текущей микросхемы ПАИС.</li> </ul> | Сом | Подключи | <mark>ено</mark> |
|                                                                                                    |     | 5400TP03 | 5 ПАИС           |

Рисунок 15. Подбор кода для настройки ИОН

**Примечание:** если при первой попытке настройки напряжения ИОН значения напряжения ненастроенного ИОН и рассчитанного ИОН получились сильно больше 1 В, попробуйте повторить процедуру настройки ИОН.

Процедура настройки напряжения ИОН проводится для каждой микросхемы отдельно. Для того, чтобы учесть настройку напряжения ИОН, замените в вашем конфигурационном файле ключи с 29637 по 29633 на те ключи, которые выдала программа DCSProg после настройки ИОН.

# Меню «Мультиплексор»

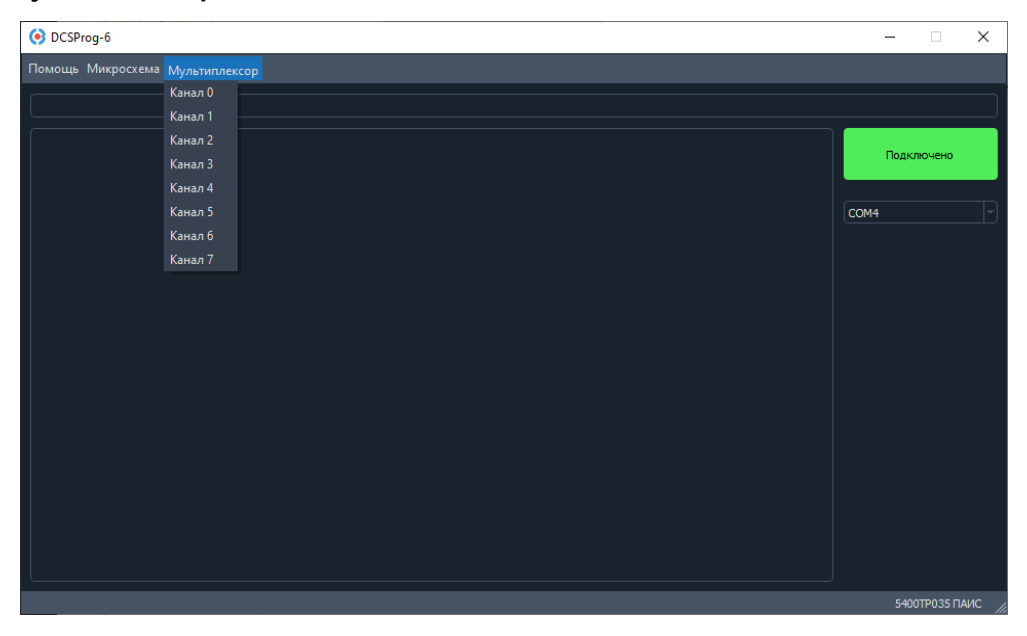

Рисунок 16. Меню программы «Мультиплексор»

«Мультиплексор» – выбор канала мультиплексора. По умолчанию выбирается «Канал 0».

Шесть каналов используются для ввода/вывода произвольных аналоговых или цифровых сигналов, один канал для контроля напряжения ИОН и один для контроля целостности конфигурационного кода.

| Таблиц | a 1  | Выбор  | канапа | м١  | льтиппексоr/ | าล |
|--------|------|--------|--------|-----|--------------|----|
| таолиц | a I. | DBIOOP | капала | IVI | 110110101000 | Ja |

| MUX2 | MUX1 | MUX0 | MUXIO                |
|------|------|------|----------------------|
| 0    | 0    | 0    | канал і0 (ИОН)       |
| 0    | 0    | VDDA | канал і1 (конф. код) |
| 0    | VDDA | 0    | канал і2             |
| 0    | VDDA | VDDA | канал іЗ             |
| VDDA | 0    | 0    | канал і4             |
| VDDA | 0    | VDDA | канал і5             |
| VDDA | VDDA | 0    | канал іб             |
| VDDA | VDDA | VDDA | канал і7             |

#### Обновление программного обеспечения

Текущую версию программного обеспечения можно узнать через меню «Помощь» – «Информация об отладочном комплекте», пункт «Версия программы».

| OCSProg-6                                                                    | -    |            | $\times$ |
|------------------------------------------------------------------------------|------|------------|----------|
| Помощь Микросхема Мультиплексор                                              |      |            |          |
|                                                                              |      |            |          |
| [10:2:8]                                                                     | п    | Іодключено | ,        |
| [10:2:8] Версия отладочной платы: 2.1                                        |      |            |          |
| [10:2:8] Версия программатора: 2.4                                           | COM4 |            |          |
| [10:2:8] Версия программы: 3.4<br>[10:2:8] Сорийний цомор дрограмизтора: 114 |      |            |          |
| [10:2:8]                                                                     |      |            |          |
|                                                                              |      |            |          |
|                                                                              |      |            |          |
|                                                                              |      |            |          |
|                                                                              |      |            |          |
|                                                                              |      |            |          |
|                                                                              |      |            |          |
|                                                                              |      |            |          |
|                                                                              |      |            |          |
|                                                                              |      |            |          |
|                                                                              | 54   | 400TP035 I | аис,     |

Рисунок 17. Отображение информации об отладочном комплекте

Для обновления необходимо воспользоваться опцией «Помощь» – «Обновить ПО». Процесс обновления выполняется с использованием файла prog\_firmware.hex, который должен находиться в корневой директории программы DCSProg.

Как правило, установленная версия программы актуальна и обновление требуется лишь в случае критических сбоев. Файлы для обновления предоставляются технической поддержкой по запросу на электронную почту <u>support@dcsoyuz.ru</u>.

**Важно!** Во время обновления прошивки запрещено закрывать приложение DCSProg, отключать питание отладочного комплекта или отключать отладочный комплект от ПК. Это приведет к некорректной загрузке ПО. При этом после некорректного обновления повторно загрузить файл обновления будет невозможно. В случае ошибки обновления в DCSProg будет отображена ошибка. Свяжитесь с нами по почте support@dcsoyuz.ru если вы столкнулись с ошибкой обновления.

#### Ошибки и их решение

«Нет связи с программатором. Восстановление...»

Решение: проверьте питание отладочного комплекта. Зеленый светодиод должен светиться, указывая на наличие питания. Убедитесь, что блок питания и кабель исправны и не повреждены. Отключите питание отладочного комплекта, затем повторно подключите блок питания и включите устройство.

| OCSProg-6                                            | - 0      | ×       |
|------------------------------------------------------|----------|---------|
| Помощь Микросхема VDD Режим GCLK 5400РТ015           |          |         |
|                                                      |          |         |
| [17:34:2] Нет связи с программатором. Восстановление | Подключе | но      |
|                                                      | COM4     |         |
|                                                      |          |         |
|                                                      |          |         |
|                                                      |          |         |
|                                                      |          |         |
|                                                      |          |         |
|                                                      |          |         |
|                                                      |          |         |
|                                                      |          |         |
|                                                      |          |         |
|                                                      | 5400TP03 | 35 ПАИС |

Рисунок 18. Отображение ошибки при потере связи с программатором

## «Возникла проблема с СОМ-портом. Необходимо переподключение»

Решение: убедитесь, что выбран правильный СОМ-порт. Проверьте состояние кабеля подключения к ПК. Попробуйте повторно подключить отладочную плату к компьютеру или использовать другой USB-порт. Откройте «Диспетчер устройств» и проверьте корректную работу СОМ-порта и его номер. Убедитесь, что в DCSProg выбран тот же номер порта.

Если COM-порт не определяется должным образом, попробуйте установить или переустановить драйвера CP210x. Их можно скачать с сайта компании: <u>dcsoyuz.ru</u> в разделе «Программное обеспечение», или с сайта разработчика: https://www.silabs.com/developers/usb-to-uart-bridge-vcp-drivers.

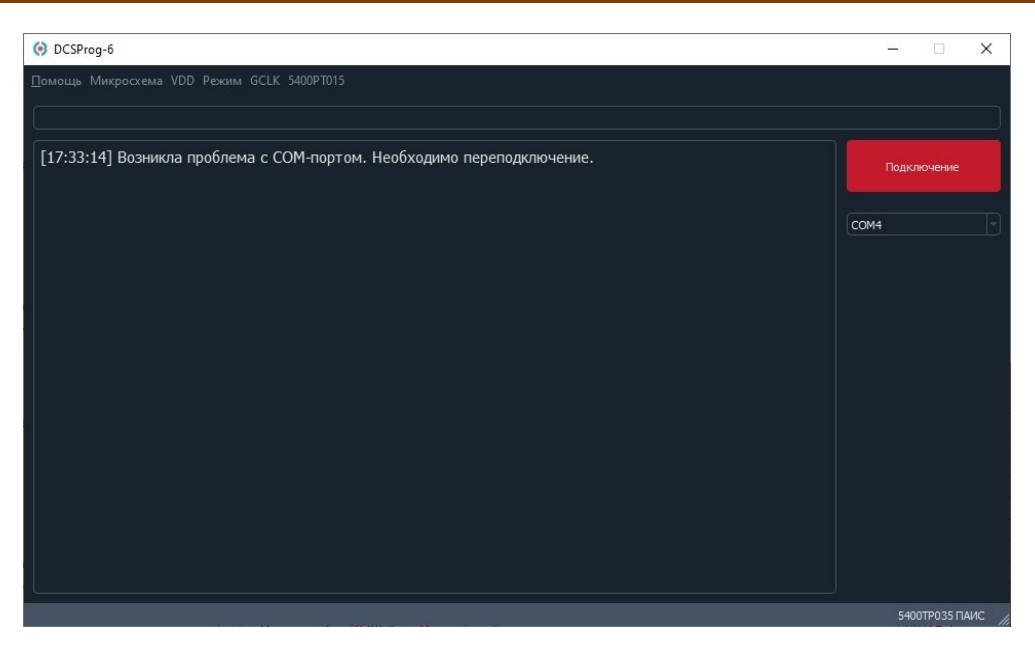

Рисунок 19. Отображение проблемы с СОМ-портом

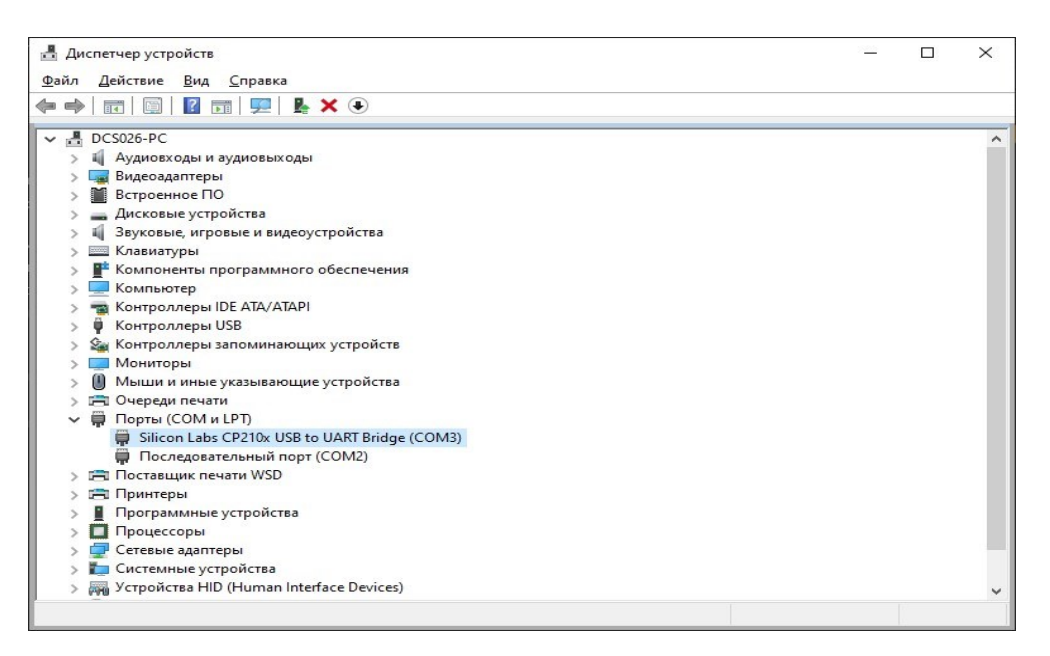

Рисунок 20. Отображение установленного драйвера СР210х

«Не удалось загрузить файл прошивки программатора prog\_firmware.hex»

Решение: проверьте, что файл prog\_firmware.hex расположен в корневой директории DCSProg. Убедитесь, что имя файла и его расширение указаны корректно.

| OCSProg-6                                                                      | -    |            | ×     |
|--------------------------------------------------------------------------------|------|------------|-------|
| Помощь Микросхема VDD Режим GCLK 5400РТ015                                     |      |            |       |
|                                                                                |      |            |       |
| [14:12:26] Не удалось загрузить файл прошивки программатора prog_firmware.hex. | Под  | ключено    |       |
|                                                                                | COM4 |            |       |
|                                                                                |      |            |       |
|                                                                                |      |            |       |
|                                                                                |      |            |       |
|                                                                                |      |            |       |
|                                                                                |      |            |       |
|                                                                                |      |            |       |
|                                                                                |      |            |       |
|                                                                                |      |            |       |
|                                                                                |      | юотроз5 П/ | чис / |

Рисунок 21. Ошибка при загрузке файла прошивки программатора

## «Не выбран файл для программирования»

Решение: убедитесь, что файл для записи в ОЗУ или ПЗУ выбран.

| O DCSProg-6                                    | -    |           | ×   |
|------------------------------------------------|------|-----------|-----|
| Помощь Микросхема VDD Режим GCLK 5400PT015     |      |           |     |
|                                                |      |           |     |
| [10:54:59] Не выбран файл для программирования | Подн | ключено   |     |
|                                                | COM4 |           |     |
|                                                |      |           |     |
|                                                |      |           |     |
|                                                |      |           |     |
|                                                |      |           |     |
|                                                |      |           |     |
|                                                |      |           |     |
|                                                | 54   | оотроз5 П | АИС |

Рисунок 22. Отображение ошибки при не выбранном файле для программирования

<u>«Произошла ошибка во время обновления прошивки программатора. Обратитесь в тех.</u> поддержку.»

Эта ошибка возникает при обновлении ПО программатора, если во время процесса отключилось питание отладочного комплекта, он был отсоединен от ПК или программа DCSProg была закрыта.

Если ошибка появилась в DCSProg, повторные попытки обновления с помощью кнопки «Обновить ПО» не сработают. Пожалуйста, свяжитесь с нами по электронной почте support@dcsoyuz.ru, прежде чем предпринимать какие-либо действия.

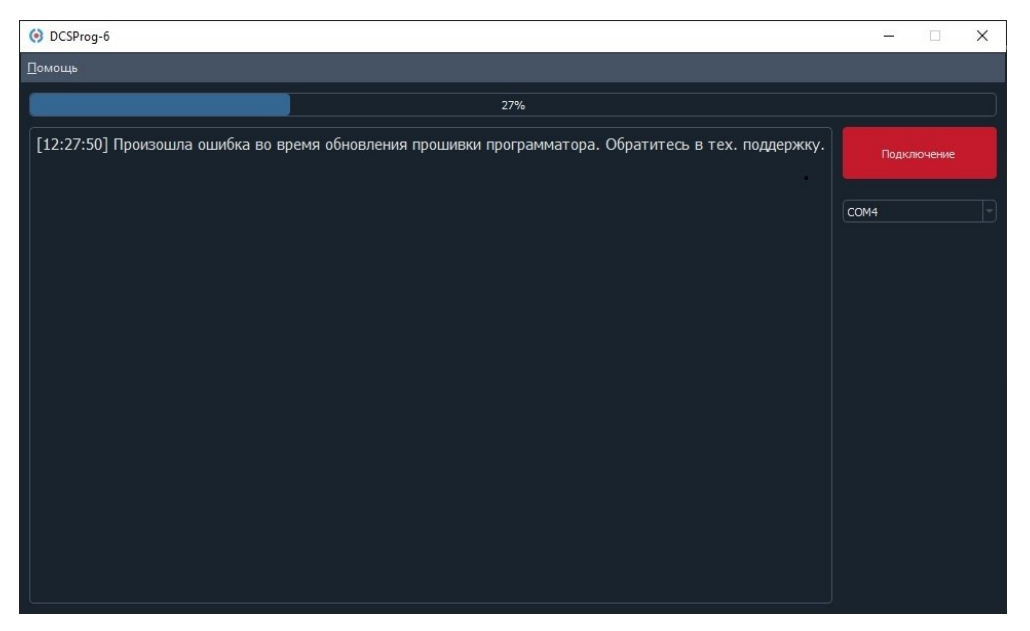

Рисунок 23. Отображение ошибки при обновлении прошивки программатора

### Программирование микросхемы без отладочного комплекта

Для записи конфигурационных данных используется последовательный интерфейс, который записывает данные в сдвиговый регистр, состоящий из 30718 ячеек.

Ключи, записанные в файле config.txt, являются замкнутыми и соответствуют «0». Разомкнутые ключи соответствуют «1». Запись конфигурационных данных начинается с ячейки 30717.

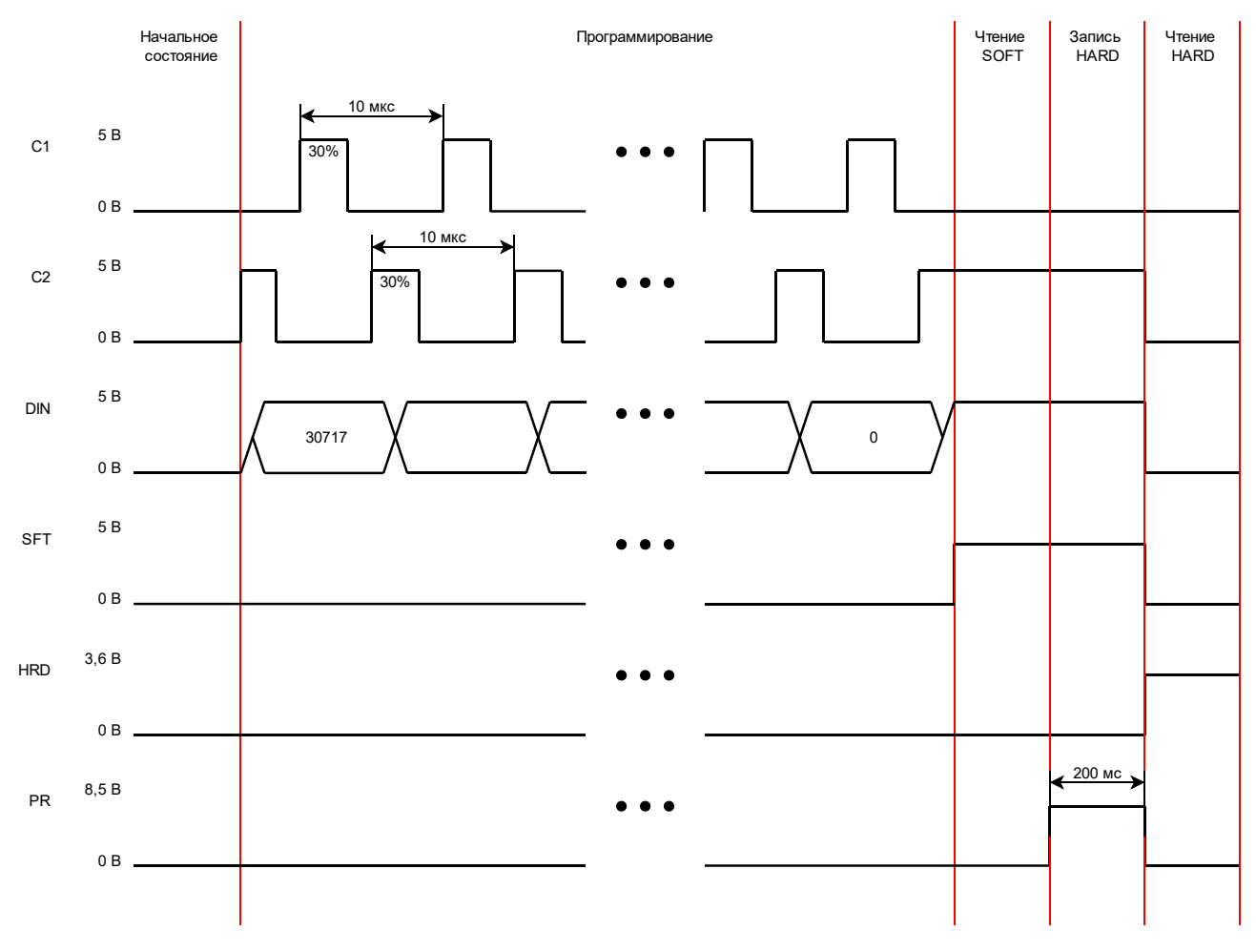

Рисунок 24. Форма управляющих сигналов

| V(SFT), B | V(HRD), B | V(PR), B | Состояние   |
|-----------|-----------|----------|-------------|
| VDDA      | 0         | 0        | Чтение SOFT |
| VDDA      | 0         | 8,5      | Запись HARD |
| 0         | 3,6       | 0        | Чтение HARD |

Таблица 2. Режимы работы микросхемы

Для записи в энергонезависимую память (Запись HARD, Рисунок 24) необходимо подать на выводы PR импульс 8,5 В длительностью 200 мс.

При записи в энергонезависимую память для уменьшения тока по выводам PR рекомендуем конфигурационную последовательность разбить на 10 частей и использовать последовательное программирование.

1 часть:

ключи 0 – 2999: исходная конфигурационная последовательность;

ключи 3000 - 30717: лог. «1».

2 часть:

ключи 0 – 2999: лог. «1».

ключи 3000 – 5999: исходная конфигурационная последовательность;

ключи 6000 - 30717: лог. «1».

...

10 часть:

ключи 0 – 26999: лог. «1»;

ключи 27000 – 30717: исходная конфигурационная последовательность.

# Лист регистрации изменений

| Дата       | Версия | Изменения                                                                            |
|------------|--------|--------------------------------------------------------------------------------------|
| 05.06.2025 | 2.0    | Исходная версия для отладочного комплекта КФЦС.441461.280 и ПО DCSProg-6 версии 3.5. |
|            |        |                                                                                      |
|            |        |                                                                                      |
|            |        |                                                                                      |
|            |        |                                                                                      |
|            |        |                                                                                      |
|            |        |                                                                                      |
|            |        |                                                                                      |
|            |        |                                                                                      |
|            |        |                                                                                      |
|            |        |                                                                                      |
|            |        |                                                                                      |
|            |        |                                                                                      |
|            |        |                                                                                      |
|            |        |                                                                                      |
|            |        |                                                                                      |
|            |        |                                                                                      |
|            |        |                                                                                      |
|            |        |                                                                                      |
|            |        |                                                                                      |
|            |        |                                                                                      |
|            |        |                                                                                      |